# Course Withdrawal System

**Operation and Precautions** 

#### Contents

- 1. What is the course withdrawal system?
- 2. Courses that can be withdrawn
- 3. Course withdrawal procedures
- 4. Cancellation of course withdrawal
- 5. Notes on withdrawal
- 6. Confirmation after withdrawal (self-evaluation)

## I.WHAT IS THE COURSE WITHDRAWAL SYSTEM?

This is a system allowing course registrations to be deleted within a designated period during the semester.

The types of course for which the course withdrawal process can be carried out vary according to the period in question.

| Course withdrawal timing | Courses that can be withdrawn                                      | Course withdrawal period |
|--------------------------|--------------------------------------------------------------------|--------------------------|
| Spring Quarter           | Yearlong, Spring, Summer, Spring-Summer, and<br>Intensive (Summer) | Apr. 24 – Apr. 30        |
| Summer Quarter           | Summer and Intensive (Summer)                                      | Jun. 17 – Jun. 23        |
| Intensive (Summer)       | Intensive (Summer)                                                 | Jul. 26 – Jul. 29        |
| Autumn Quarter           | Autumn, Winter, Autumn-Winter, and Intensive (Winter 1-<br>3)      | Sep. 30 – Oct. 6         |
| Winter Quarter           | Winter and Intensive (Winter 1-3)                                  | Nov. 22 – Nov. 28        |
| Intensive (Winter 1)     | Intensive (Winter 1)                                               | Jan. 9 – Jan. 10         |
| Intensive (Winter 2)     | Intensive (Winter 2)                                               | Jan. 22 – Jan. 23        |
| Intensive (Winter 3)     | Intensive (Winter 3)                                               | Jan. 30 – Jan. 31        |

## 2. COURSES THAT CAN BE WITHDRAWN

| Students can withdraw from any course.                                                                                                    | Non-lottery<br>courses | Lottery<br>courses                                                                          | Courses that<br>are registered<br>for in advance                         |
|----------------------------------------------------------------------------------------------------|------------------------|---------------------------------------------------------------------------------------------|--------------------------------------------------------------------------|
| If you would like to withdraw from<br>Global Education Portfolio courses<br>(GEP),<br>please confirm to the departments of<br>GEP courses |                        | <ul> <li>Second foreign<br/>language<br/>courses</li> <li>PACE I and II<br/>etc.</li> </ul> | Courses<br>assigned by<br>seminar<br>selection and<br>department<br>etc. |

Please take good care when carrying out the withdrawal process to ensure that you do not mistakenly withdraw from courses which you would like to continue taking.

## 3-1. COURSE WITHDRAWAL PROCEDURES

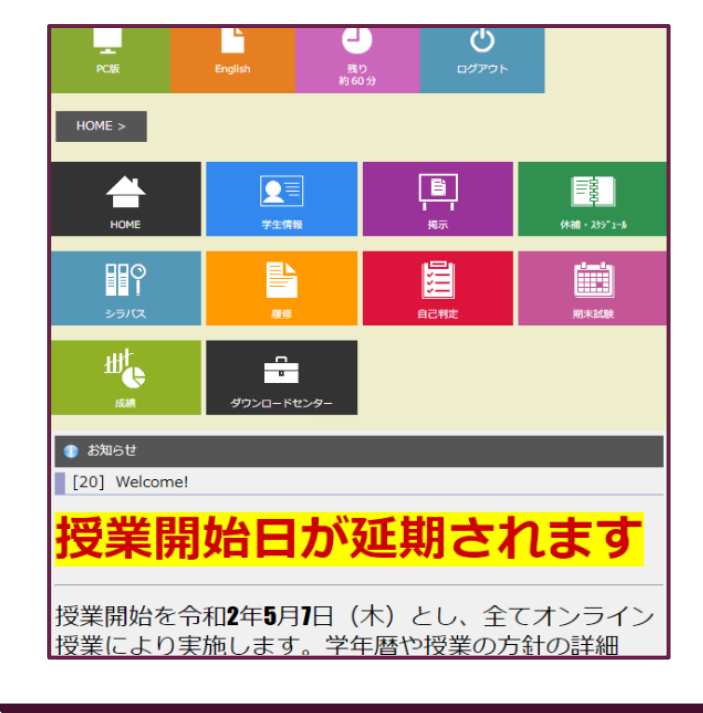

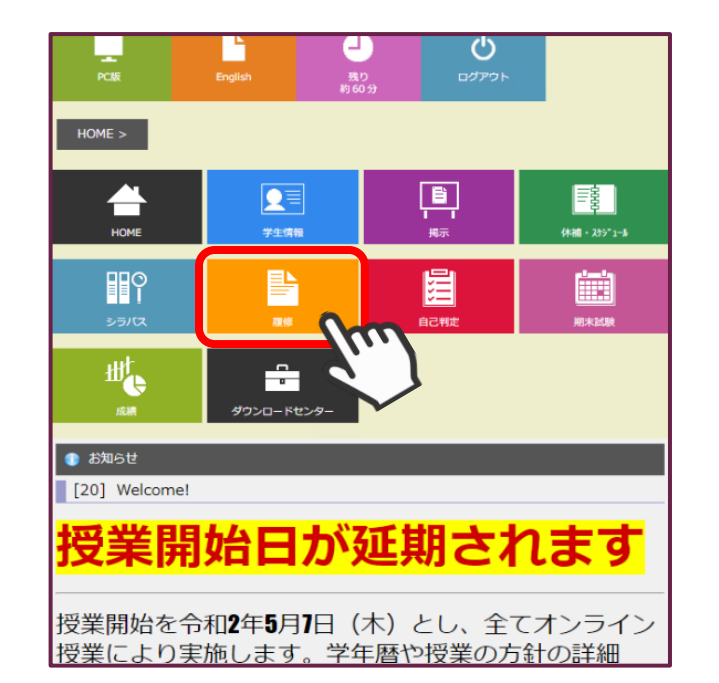

| 屋修 MENU         |   |
|-----------------|---|
| ∽ 授業ポートフォリオ     | ▶ |
| 🖋 事前登録(WEB抽選)   | ₽ |
| 🖋 事前登録照会(WEB抽選) | ₽ |
| 🖉 履修登録・登録状況照会   | ₽ |
| % 自己判定          | ₽ |
| ゼミナール応募         | ₽ |
| ♀ ゼミナール選考結果一覧   | ₽ |
| 🖉 履修撤回          | • |
|                 |   |

I. Login to CELS

2. Choose "Course" in CELS.

3. Choose "Course Withdrawal"

## 3-2. COURSE WITHDRAWAL PROCEDURES

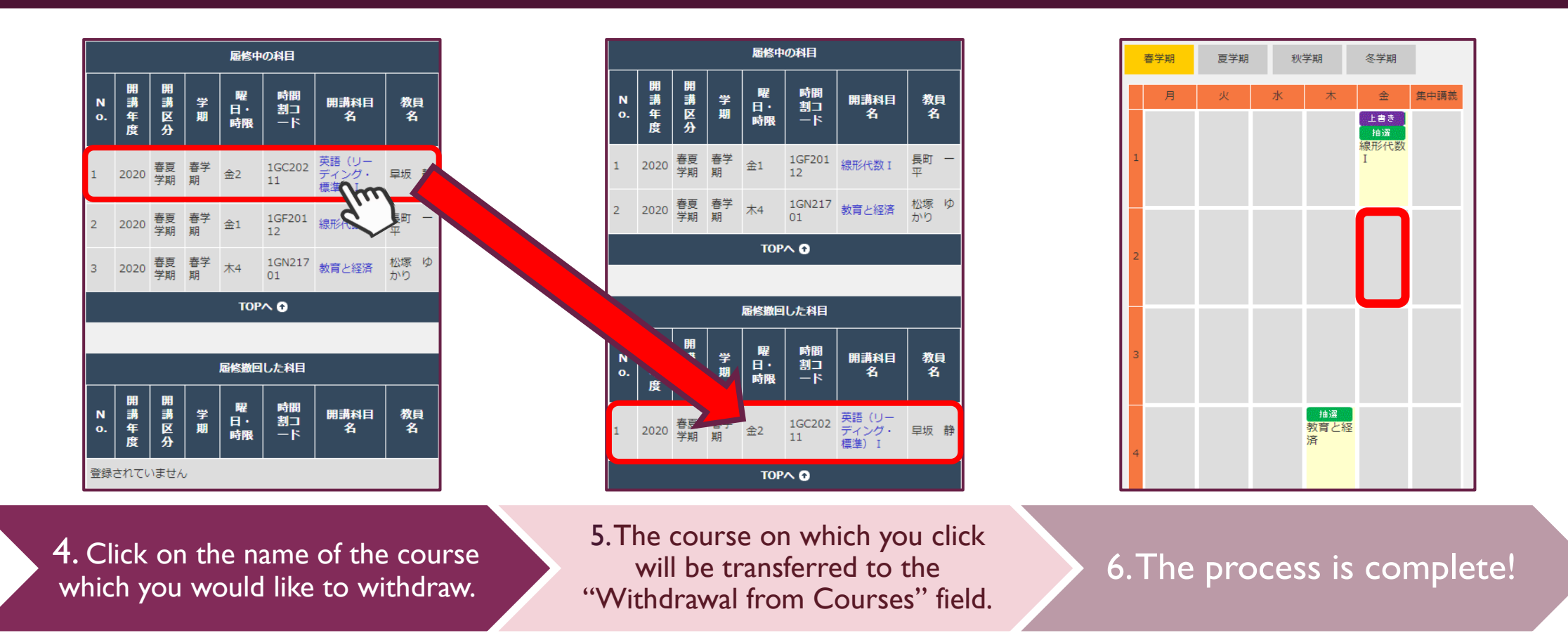

After withdrawing from a course, please ensure that you check the "View Course Registration and Status" screen.

### 4. CANCELLATION OF COURSE WITHDRAWAL \* POSSIBLE ONLY DURING THE COURSE WITHDRAWAL PERIOD

To cancel "Course withdrawal": if you click on the name of the course which you cancelled, it will return to currently registered courses.

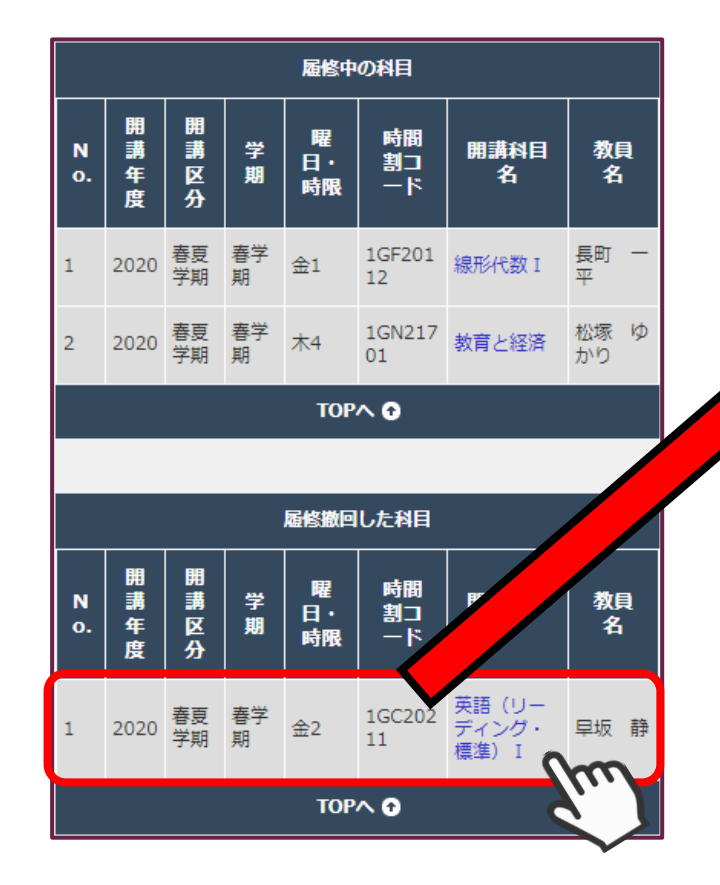

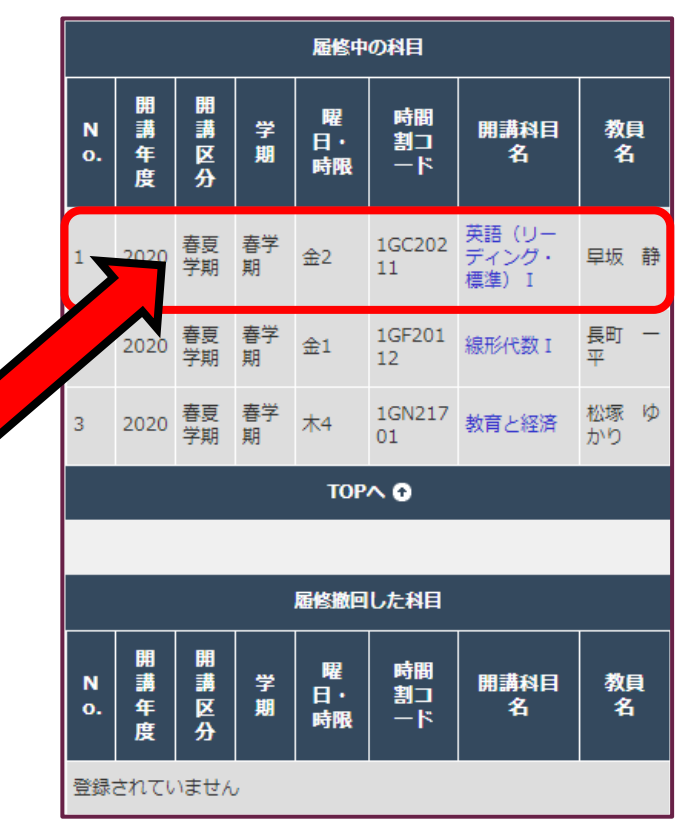

It is possible to withdraw from a course, and then cancel the withdrawal, any number of times during the course withdrawal period. However, once this period ends, no corrections are possible. Please take care not to mistakenly withdraw from or register for courses.

Please ensure that you check the "View Course Registration and Status" screen before the end of the course withdrawal period!

## 5. NOTES ON WITHDRAWAL

The types of course for which the course withdrawal process can be carried out vary according to the period in question (see p.2 of this manual).

For example, if you withdraw from a course during the <u>Spring-Summer Semester</u> course withdrawal period, <u>you cannot go back and cancel this withdrawal during the Summer Quarter</u> <u>course withdrawal period</u>.

- If you withdraw from Summer Quarter or Summer Intensive courses in the Spring Quarter, it is possible to re-register for them during the next change of course registration period (with the exception of lottery courses and courses that are registered for in advance).
- After carrying out the course withdrawal process, <u>please ensure that you check the "View Course</u> <u>Registration and Status" screen!</u>

### 6-I. CONFIRMATION AFTER WITHDRAWAL (SELF-EVALUATION) \* FOR DEGREE-SEEKING UNDERGRADUATE STUDENTS ONLY

| 判定結果                                                                                                    |                           |             |            |            |            | 印刷用ペー     | ジを開く     |                                       |
|----------------------------------------------------------------------------------------------------|---------------------------|-------------|------------|------------|------------|-----------|----------|---------------------------------------|
| 本自己判定は、「 <u>履修中の科目を合格とみなして」</u> 判定します。<br>したがって、自己判定結果で卒業・進級が確定するわけではあり<br>卒業・進級について不明点・疑問点がある場合には、必ず教務課 | ません。<br>[ <b>で確認してく</b> ] | <u>ださい。</u> |            |            |            |           |          |                                       |
| 区分                                                                                                    | 下限<br>単位数                 | 上限<br>単位数   | 修得済<br>単位数 | 履修中<br>単位数 | 判定用<br>単位数 | 不足<br>単位数 | 判定<br>結里 |                                       |
| ■-──総修得単位数                                                                                               | 132                       | 999         | 128        | 4          | 13         | 0         | 合格       | · · · · · · · · · · · · · · · · · · · |
| ➡                                                                                                    | 44                        | 999         | 54         | 0          | 44         | 0         | 台格       |                                       |
| → ○ 英語コミュニケーションスキル科目                                                                                     | 2                         | 999.9       | 2          | 0          | 2          | 0         | 合格       |                                       |
| 既修外国語科目                                                                                                  | 8                         | 999.9       | 8          | 0          | 8          | 0         | 合格       |                                       |
| 英語 I · EDGE【集計用】(既修外国語か外国語・数                                                                             | 収理へ振替) 0                  | 999         | 4          | 0          | 0          | 0         | 合格       |                                       |
| 初修外国語科目                                                                                                  | 8                         | 999.9       | 8          | 0          | 8          | 0         | 合格       |                                       |
|                                                                                                    | 12                        | 999.9       | 8          | 0          | 12         | 0         | 合格       |                                       |
|                                                                                                    | 2                         | 999.9       | 2          | 0          | 2          | 0         | 合格       |                                       |
| □□□□□□□□□□□□□□□□□□□□□□□□□□□□□□□□□□□□□                                                                    | 12                        | 999.9       | 22         | 0          | 12         | 0         | 合格       |                                       |
|                                                                                                    | 72                        | 999         | 74         | 4          | 72         | 0         | 合格       |                                       |

#### Be sure to check it out, especially

#### if you're a sophomore or senior planning to go on to college or graduate!

If, after registering for a course, the arrow indicates that the student has **failed** the course, the student has not registered for a course that satisfies the credits required for higher education or graduation.

#### Be sure to check if you have registered for the necessary courses.

If you have any questions, please consult with the Educational Affairs Division immediately.

### 6-2. CONFIRMATION AFTER WITHDRAWAL (SELF-EVALUATION) <u>\* FOR DEGREE-SEEKING UNDERGRADUATE STUDENTS ONLY</u>

Self-evaluation is a function that allows you to check how well you are meeting the requirements for higher education/graduation based on your current acquisition and registration results.

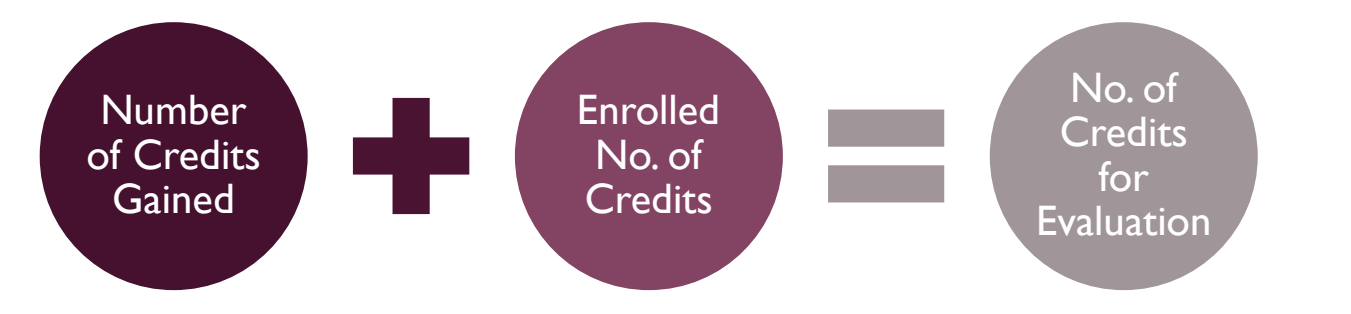

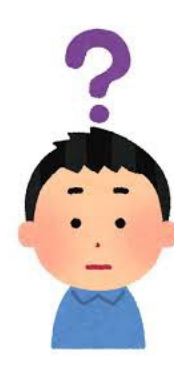

The registration details will be reflected in the "Enrolled No. of Credits ".

Students will be judged based on the "No. of Credits for Evaluation," which includes credits currently being taken.

If you have any questions, please contact the Educational Affairs Division by e-mail.

| 判定結果                                                                                                    |           |           |            |            |            | 印刷用ペー     | ジを開く     |  |  |
|----------------------------------------------------------------------------------------------------|-----------|-----------|------------|------------|------------|-----------|----------|--|--|
| 本自己判定は、 <u>「最終中の利目を合格とみなして」</u> 判定します。<br>したがって、自己判定株理で卒業・進級が確定するわけではありません。<br>卒業・進級について不明点・疑問点がある場合には、必ず数務課で確認してください。 |           |           |            |            |            |           |          |  |  |
| 区分                                                                                                    | 下限<br>単位数 | 上限<br>単位数 | 修得済<br>単位数 | 履修中<br>単位数 | 判定用<br>単位数 | 不足<br>単位数 | 判定<br>結果 |  |  |
| ■                                                                                                    | 132       | 999       | 12         | 4          | 132        | 0         | 合格       |  |  |
| ■                                                                                                    | 44        | 999       | 54         | 0          | 44         | 0         | 合格       |  |  |
| ▶ ● ● ● 英語コミュニケーションスキル科目                                                                                               | 2         | 999.9     |            | 0          | 2          | 0         | 合格       |  |  |
|                                                                                                    | 8         | 999.9     | 8          | 0          | 8          | 0         | 合格       |  |  |
| → 英語 I ・EDGE【集計用】(既修外国語か外国語・数                                                                                          | (理へ振替) 0  | 999       |            | 0          | C          | 0         | 合格       |  |  |
| 一〇初修外国語科目                                                                                                    | 8         | 999.9     |            | 0          | 8          | 0         | 合格       |  |  |
| ▶□○外国語・数理情報科目                                                                                                    | 12        | 999.9     |            | 0          | 12         | 0         | 合格       |  |  |
| □□□□□□□□□□□□□□□□□□□□□□□□□□□□□□□□□□□□□□                                                                                 | 2         | 999.9     |            | 0          | 2          | 0         | 合格       |  |  |
| LOその他の全学共通教育科目                                                                                                    | 12        | 999.9     | 2:         | 0          | 12         | 0         | 合格       |  |  |
| ■◆◆法学部                                                                                                    | 72        | 999       | 74         | 4          | 72         | 0         | 合格       |  |  |
| ▶ ▶ ▶ ▶ ▶ ▶ ▶ ▶ ▶ ▶ ▶ ▶ ▶ ▶ ▶ ▶ ▶ ▶ ▶                                                                                  | 4         | 999       |            | 0          | 4          | 0         | 合格       |  |  |
| ●☆学部教育基礎科目                                                                                                    | 40        | 999       | 5:         | 0          | 40         | 0         | 合格       |  |  |
| - クコース指定(前期指定基礎科目) 【集計用】                                                                                               | 0         | 999       | 34         | 0          | C          | 0         | 合格       |  |  |
| ● () コース指定 (学部基礎科目)                                                                                                    | 24        | 999       | 10         | 0          | 24         | 0         | 合格       |  |  |
| ▲ ● 基礎法部門(学部基礎科目)                                                                                                    | 0         | 999       |            | 0          | 2          | 0         | 合格       |  |  |
| □□□□□□□□□□□□□□□□□□□□□□□□□□□□□□□□□□□□□                                                                                  | 0         | 999       |            | 0          | 6          | 0         | 合格       |  |  |
| 《····································                                                                                  | 0         | 000       |            |            |            |           | 0.40     |  |  |

(Reference) Example of self-assessment screen

### 6-3. CONFIRMATION AFTER WITHDRAWAL (SELF-EVALUATION) \* FOR DEGREE-SEEKING UNDERGRADUATE STUDENTS ONLY

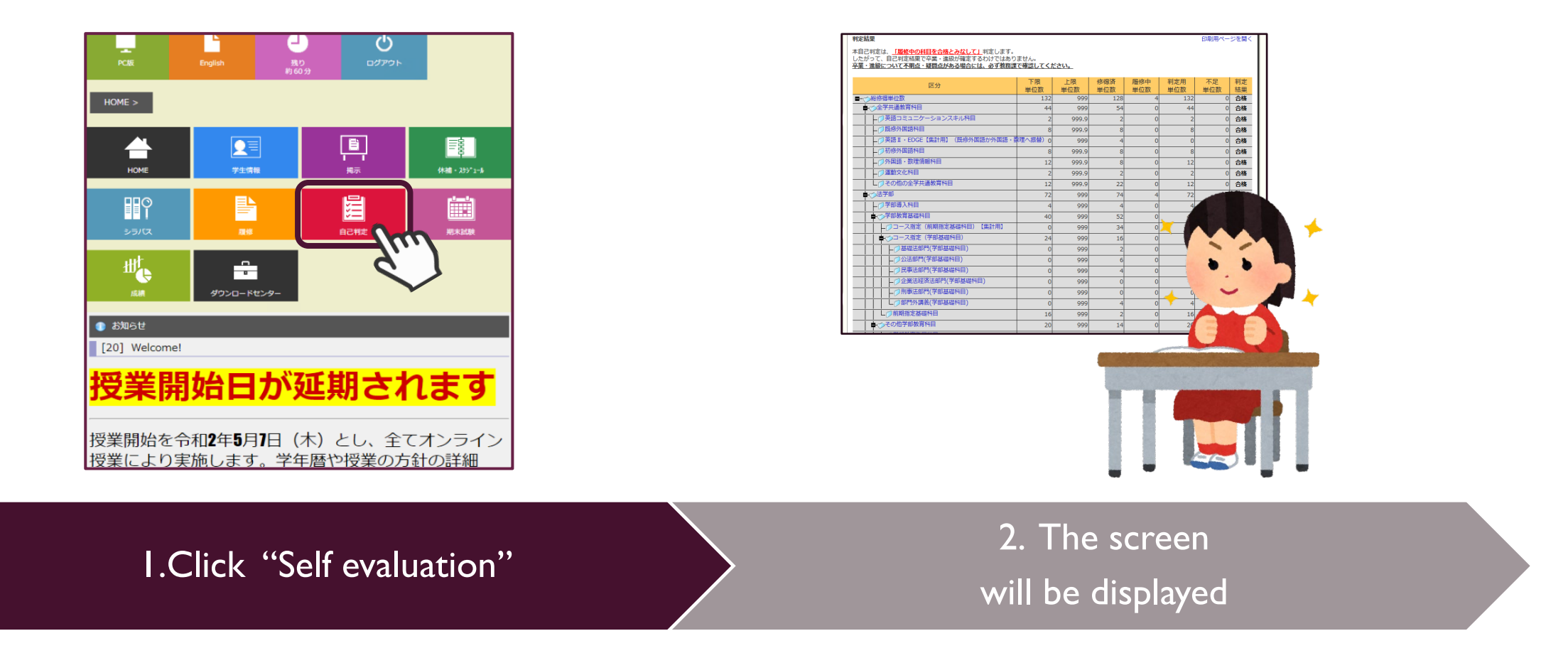

If you wish to perform self-assessment only for courses you have already mastered, please check "Main Assessment".